# **Deploiment Docker**

GNU nano 7.2 Acquire::http::proxy "http://192.168.104.3:3128/";

/etc/apt/apt.conf

**Preparation de machine** 

root@Docker-SSII:~# sudo apt update && sudo apt install gnupg -y Hit:1 http://security.debian.org bookworm-security InRelease Hit:2 http://deb.debian.org/debian bookworm InRelease Hit:3 http://deb.debian.org/debian bookworm-updates InRelease Reading package lists... Done Building dependency tree Done

**Installer Docker** 

root@Docker-SSII:~# apt install curl Reading package lists... Done Building dependency tree... Done Reading state information ... Done

Compose

root@Docker-SSII:~# curl -fsSL https://download.docker.com/linux/debian/gpg | sudo gp g --dearmor -o /usr/share/keyrings/docker-archive-keyring.gpg root@Docker-SSII:~#

Ajoute la clé GPG officielle de Docker pour sécuriser l'installation :

le dépôt Docker

root@Docker-SSII:~# echo "deb [arch=\$(dpkg --print-architecture) signed-by=/usr/share
/keyrings/docker-archive-keyring.gpg] https://download.docker.com/linux/debian \$(lsb\_
release -cs) stable" | sudo tee /etc/apt/sources.list.d/docker.list > /dev/null
root@Docker-SSII:~#

root@Docker-SSII:~# sudo apt install docker-ce docker-ce-cli containerd.io -y
Re#root@Docker-SSII:~# sudo apt update && sudo apt install lsb-release -y
BuiHit:1 http://deb.debian.org/debian bookworm InRelease
Re#Hit:2 http://security.debian.org bookworm-security InRelease
Hit:3 http://deb.debian.org/debian bookworm-updates InRelease
rocReading package lists... Done
root@Docker-SSII:~# sudo systemct1 enable docker
Synchronizing state of docker.service with SysV service script with /lib/systemd/syst
emd-sysv-install.
Executing: /lib/systemd/systemd-sysv-install enable docker
root@Docker-SSII:~#

#### Créer le fichier de configuration du proxy

| root@Docker-SSII:~# sudo mkdir -p /etc/systemd/system/docker.service.d<br>root@Docker-SSII:~# |
|-----------------------------------------------------------------------------------------------|
|                                                                                               |
|                                                                                               |
| GNU nano 7.2 /etc/systemd/system/docker.service.d/http-proxy.conf                             |
| [Service]                                                                                     |
| Environment="HTTP PROXY=http://192.168.104.3:3128/"                                           |
| Environment="HTTPS PROXY=http://192.168.104.3:3128/"                                          |
| Environment="NO PROXY=localhost, 127.0.0.1"                                                   |
|                                                                                               |
|                                                                                               |
|                                                                                               |

| GNU nano 7.2               | /etc/resolv.conf |
|----------------------------|------------------|
| # BEGIN PVE                |                  |
| search elev3               |                  |
| nameserver 192.168.104.253 |                  |
| nameserver 192.168.104.254 |                  |
| nameserver 8.8.8.8         |                  |
| # END PVE                  |                  |
|                            |                  |
|                            |                  |

root@Docker-SSII:~# sudo systemctl daemon-reload root@Docker-SSII:~# sudo systemctl restart docker root@Docker-SSII:~#

Parfait, tout fonctionne !

Installer Portainer (interface graphique pour Docker) avec :

```
root@Docker-SSII:~# docker volume create portainer_data
docker run -d -p 8000:8000 -p 9443:9443 --name=portainer --restart=always \
-v /var/run/docker.sock:/var/run/docker.sock \
-v portainer_data:/data \
portainer/portainer-ce:latest
```

Ouvre ton navigateur :https://192.168.62.121:9443

Identifiant : admin : zafarbtssio007@

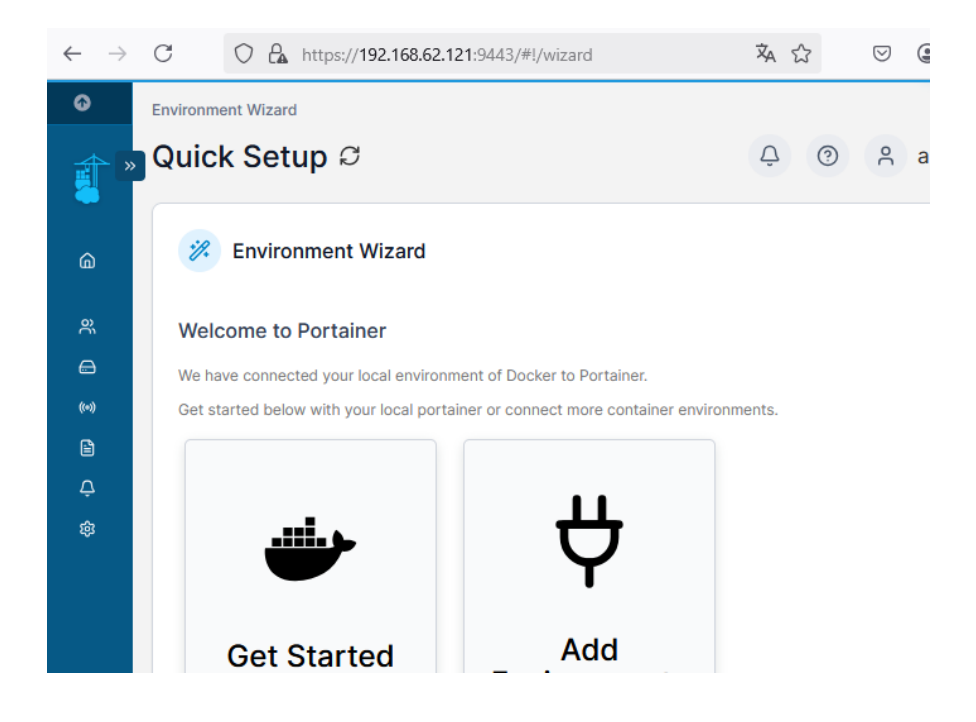

| root@Docker-SS | II:~# docker ps   |                      |                    |                |
|----------------|-------------------|----------------------|--------------------|----------------|
| CONTATNED TO   | TMACE             | COMMAN               |                    | amywria        |
| CONTRINER ID   | IMAGE             | COMMA                | CREATED            | SIAIOS         |
| PORTS          |                   |                      |                    |                |
|                | NAMES             |                      |                    |                |
| d118b468fc0c   | portainer/portain | ner-ce:latest "/port | tainer" 3 minutes  | ago Up 3 mi    |
| nutes 0.0.0.   | 0:8000->8000/tcp, | [::]:8000->8000/tcp, | 0.0.0.0:9443->9443 | /tcp, [::]:944 |
| 3->9443/tcp, 9 | 0000/tcp portaine | er                   |                    |                |
| root@Docker-SS | SII:~#            |                      |                    |                |

## **Prometheus + Grafana + Node Exporter**

# Objectif

- **Grafana** : Interface web pour visualiser les données.
- **Prometheus** : Collecte les métriques des serveurs.
- **Node Exporter** : Envoie les métriques système à Prometheus.
- (Facultatif) Blackbox Exporter : Pour superviser un réseau externe.

Crée un fichier docker-compose.yml :

```
GNU nano 7.2
                                    docker-compose.yml
version: '3.7'
services:
 prometheus:
   image: prom/prometheus:latest
    container name: prometheus
   restart: unless-stopped
   ports:
     - "9090:9090"
   volumes:
      - ./prometheus.yml:/etc/prometheus/prometheus.yml
    command:
     - "--config.file=/etc/prometheus/prometheus.yml"
 node exporter:
    image: prom/node-exporter:latest
    container name: node exporter
   restart: unless-stopped
   ports:
     - "9100:9100"
 grafana:
    image: grafana/grafana:latest
   container name: grafana
   restart: unless-stopped
   ports:
     - "3000:3000"
   volumes:
      - grafana-data:/var/lib/grafana
volumes:
 grafana-data:
```

Crée un fichier prometheus.yml dans le même dossier :

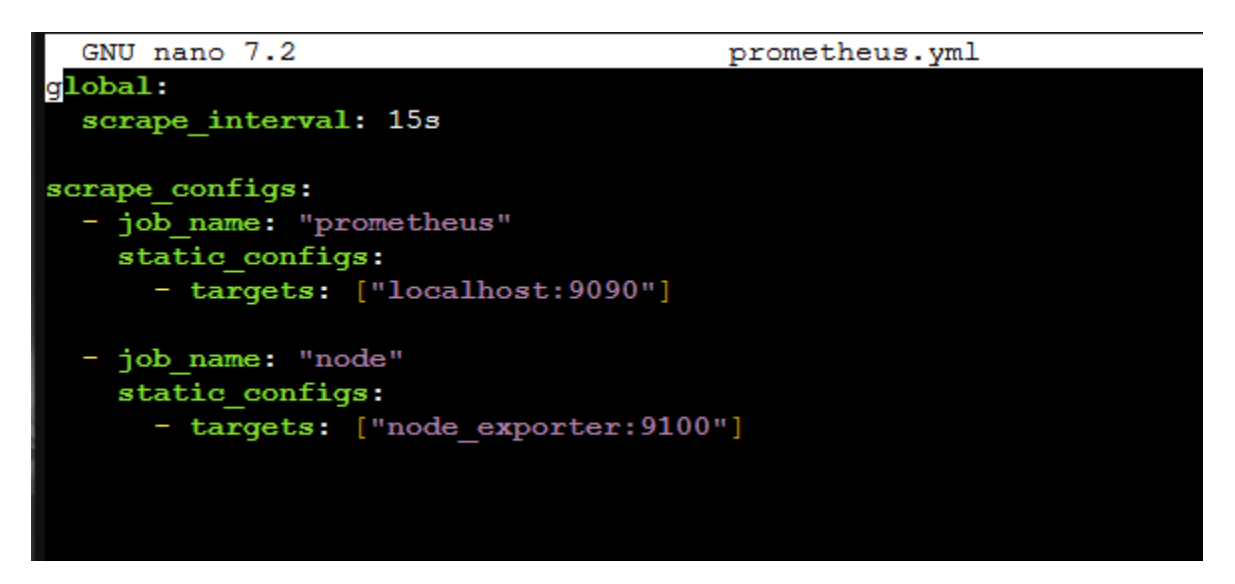

root@Docker-SSII:~/docker# docker compose up -d

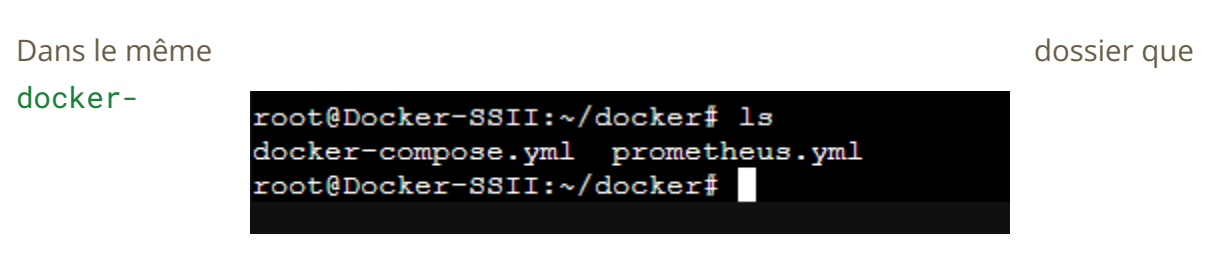

compose.yml,on lance :

| root@Docker-SSII:~/docker# docke    | r compose up -d                  |                        |
|-------------------------------------|----------------------------------|------------------------|
| WARN[0000] /root/docker/docker-c    | compose.yml: the attribute `vers | ion` is obsolete, it w |
| ill be ignored, please remove it    | to avoid potential confusion     |                        |
| [+] Running 26/26                   |                                  |                        |
| ✓ node_exporter Pulled              |                                  |                        |
| ✓ 9fa9226be034 Pull complete        |                                  |                        |
| ✓ 1617e25568b2 Pull complete        |                                  |                        |
| ✓ 60a2ff285504 Pull complete        |                                  |                        |
| 🗸 grafana Pulled                    |                                  |                        |
| 🗸 66a3d608f3fa Pull complete        |                                  |                        |
| √ b1aef3685777 Pull complete        |                                  |                        |
| ✓ 4ccbda8be621 Pull complete        |                                  |                        |
| √ b1297553a5ad Pull complete        |                                  |                        |
| √ a7831deda8b6 Pull complete        |                                  |                        |
| √ 6a05763a1f35 Pull complete        |                                  |                        |
| √ ee9115344252 Pull complete        |                                  |                        |
| √ 55b26e77bbee Pull complete        |                                  |                        |
| √ e19370890b86 Pull complete        |                                  |                        |
| ✓ 48c6994f6952 Pull complete        |                                  |                        |
| ✓ prometheus Pulled                 |                                  |                        |
| √ b2d104eee733 Pull complete        |                                  |                        |
| ✓ 448ad452204b Pull complete        |                                  |                        |
| ✓ 6547672ecd7f Pull complete        |                                  |                        |
| √ a3c8c1417d94 Pull complete        |                                  |                        |
| ✓ ffe0cdbcd9ba Pull complete        |                                  |                        |
| ✓ 9e81dc407c65 Pull complete        |                                  | 22.9s                  |
| ✓ 1cc8183b9830 Pull complete        |                                  | 23.43                  |
| ✓ 3b84d8789434 Pull complete        |                                  | 23.9s                  |
| ✓ 8dd923415b9e Pull complete        |                                  | 24.33                  |
| ✓ 5b41f3c98b42 Pull complete        |                                  | 24.9s                  |
| [+] Running 5/5                     |                                  |                        |
| V Network docker_default            | Created                          |                        |
| Volume "docker_grafana-data"        | Created                          | 0.48                   |
| <pre> Container node_exporter</pre> | Started                          |                        |
| ✓ Container grafana                 | Started                          |                        |
| V Container prometheus              | Started                          |                        |
| root@Docker-SSII:~/docker#          |                                  |                        |

## Accéder à

Grafana

http://192.168.62.121:3000 admin : admin

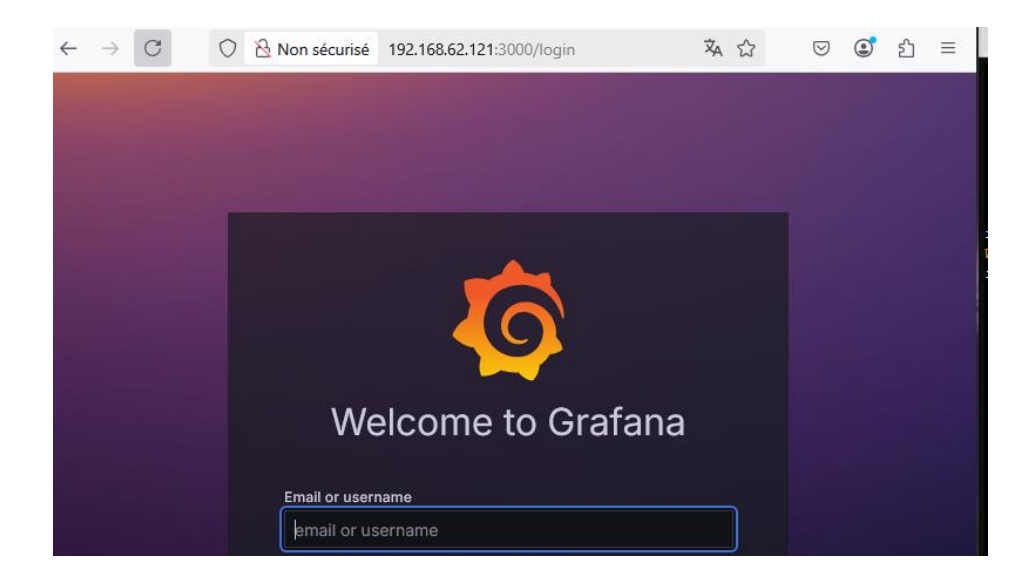

| grat | fana                                                             | running                                                                                   | 🗎 🛈 al 🚈 🥔                                                                                                    | docker                                                                                                    | grafana/grafana:latest                                                                                                    | 202                                                                                                    |
|------|------------------------------------------------------------------|-------------------------------------------------------------------------------------------|----------------------------------------------------------------------------------------------------|----------------------------------------------------------------------------------------------------|----------------------------------------------------------------------------------------------------|----------------------------------------------------------------------------------------------------|
| nod  | e_exporter                                                       | running                                                                                   | 🗎 🛈 al 🚈 🥔                                                                                                    | docker                                                                                                    | prom/node-exporter:latest                                                                                                    | 202                                                                                                    |
| por  | tainer                                                           | running                                                                                   | 🖹 🛈 al ⊱ 🥔                                                                                                    | -                                                                                                    | portainer/portainer-ce:latest                                                                                                    | 202                                                                                                    |
| proi | metheus                                                          | running                                                                                   | 🖹 🛈 al ⊱ 🥔                                                                                                    | docker                                                                                                    | prom/prometheus:latest                                                                                                    | 202                                                                                                    |
|      | <ul> <li>graf</li> <li>nod</li> <li>por</li> <li>prot</li> </ul> | <ul> <li>grafana</li> <li>node_exporter</li> <li>portainer</li> <li>prometheus</li> </ul> | grafana       running         node_exporter       running         portainer       running         prometheus       running | grafana       running       Image: Original >= low         node_exporter       running       Image: Original >= low         portainer       running       Image: Original >= low         prometheus       running       Image: Original >= low | grafana       running       Image: Constraint of the second second seco | grafana       running       B O → A > Ø       docker       grafana/grafana:latest         node_exporter       running       B O → A > Ø       docker       prom/node-exporter:latest         portainer       running       B O → A > Ø       -       portainer/portainer-ce:latest         prometheus       running       B O → A > Ø       docker       prom/prometheus:latest |

#### Ajouter Prometheus dans Grafana

Connecte-toi à Grafana.

Va dans **connexion**  $\rightarrow$  **Data Sources**.

Ajoute une **nouvelle source de données** :

- **Type**: Prometheus
- URL:http://prometheus:9090

Sauvegarde et teste la connexion.

| ţl∳ Set                                              | tings                                    | 器 Dasht                                                      | ooards                                        |                                                     |                                 |                           |               |         |           |     |  |
|------------------------------------------------------|------------------------------------------|--------------------------------------------------------------|-----------------------------------------------|-----------------------------------------------------|---------------------------------|---------------------------|---------------|---------|-----------|-----|--|
|                                                      | Configur<br>Or skip th<br>lata sour      | e your Pron<br>ne effort ar<br>ces from (                    | metheus data<br>Id get Promet<br>Grafana Labs | a source below<br>theus (and Lok<br>with the free-f | i) as fully-ma<br>orever Grafar | naged, sca<br>na Cloud pl | lable,<br>an. | and ho  | osted     | ×   |  |
|                                                      |                                          |                                                              |                                               |                                                     |                                 |                           |               |         |           |     |  |
| Name                                                 |                                          | promethe                                                     | us                                            |                                                     |                                 | Default                   |               |         |           |     |  |
| Name<br>lefore yo<br>letailed ii                     | ⊙<br>ou can us<br>nstructio              | promethe<br>se the Pron                                      | us<br>netheus data<br>ne documenta            | source, you m<br><u>ation</u> .                     | ust configure                   | e it below or             | in th         | e confi | g file. I | For |  |
| Name<br>lefore yo<br>letailed ii<br><i>fields ma</i> | can us nstructio arked wit               | promethe<br>se the Pron<br>ns, <u>view th</u><br>h * are req | us<br>netheus data<br>ne documenta<br>uired   | source, you m<br>ation.                             | ust configure                   | t below or                | in th         | e confi | g file. I | For |  |
| Name<br>defore yo<br>letailed it<br>fields ma        | ©<br>ou can us<br>nstructio<br>arked wit | promethe<br>se the Pron<br>ns, <u>view th</u><br>h * are req | us<br>netheus data<br>ne documenta<br>uired   | source, you m<br><u>ation</u> .                     | ust configure                   | e it below or             | in th         | e confi | g file. I | For |  |

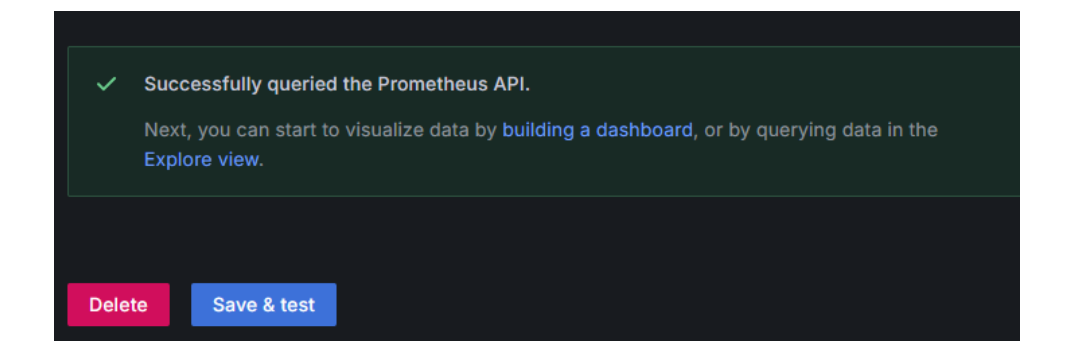

Prometheus dans ton navigateur

| ← → C () & Non sécurisé 192.168.62.121:9090/graph?g0.expr= ¾ ☆ | ⊠ ±      | © 1 ≡        |
|----------------------------------------------------------------|----------|--------------|
| Prometheus Alerts Graph Status Help                            |          | × C 🛛        |
| □ Use local time □ Enable query history                        | highligh | ting         |
| Enable linter                                                  |          | _            |
| Q Expression (press Shift+Enter for newlines)                  |          | Execute      |
| Table Graph                                                    |          |              |
| < Evaluation time >                                            |          |              |
| No data queried yet                                            |          |              |
|                                                                |          | Remove Panel |
| Add Panel                                                      |          |              |
|                                                                |          |              |

### Ajouter un dashboard pour la supervision

Va dans **Dashboards** → **Import**.

Mets **"1860"** dans l'ID (Template officiel Node Exporter).

Associe-le à ta source **Prometheus**.

Finalement je laise tomber cette service car demande beaucoup de confige on va faire avec nagios+grafana

#### Nagios avec Grafana

On edit le fichier

```
GNU nano 7.2
version: '3'
                                  docker-compose.yml
services:
 nagios:
   image: jasonrivers/nagios:latest
   container name: nagios
   environment:
     - VIRTUAL_HOST=nagios.local
   ports:
     volumes:
     - nagios-data:/usr/local/nagios/etc
   networks:
     - nagios
 grafana:
   image: grafana/grafana:latest
   container name: grafana
   environment:
     GF_SECURITY_ADMIN_PASSWORD: admin
   ports:
   networks:
     - nagios
networks:
 nagios:
   driver: bridge
volumes:
 nagios-data:
```

| root@Docker-SSII:~/docker# dock | er compose up -d                                       |
|---------------------------------|--------------------------------------------------------|
| WARN[0000] /root/docker/docker- | compose.yml: the attribute `version` is obsolete, it w |
| ill be ignored, please remove i | t to avoid potential confusion                         |
| [+] Running 32/32               |                                                        |
| ✓ nagios Pulled                 |                                                        |
| ✓ ff65ddf9395b Pull complete    |                                                        |
| ✓ 785b9873bdf4 Pull complete    |                                                        |
| ✓ 0ef9446ba5cc Pull complete    |                                                        |
| ✓ 53aff88babc4 Pull complete    |                                                        |
| ✓ d72f92e29533 Pull complete    |                                                        |
| ✓ 706ed7d4ce0a Pull complete    |                                                        |
| ✓ d3245570f968 Pull complete    |                                                        |
| ✓ e58e184b986a Pull complete    |                                                        |
| ✓ eeb77e6dde3e Pull complete    |                                                        |
| ✓ 0bd0f5795eeb Pull complete    |                                                        |
| ✓ 71bfb306f8cb Pull complete    |                                                        |
| ✓ 738fc7520889 Pull complete    |                                                        |
| ✓ fe8a6b2cf4e3 Pull complete    |                                                        |
| ✓ e6f8fab512d1 Pull complete    |                                                        |
| ✓ 15f36d0b0439 Pull complete    |                                                        |
| ✓ a2fc4187e3b4 Pull complete    |                                                        |
| ✓ 3d5785144815 Pull complete    |                                                        |
| ✓ 566cdc02555d Pull complete    |                                                        |
| ✓ c700be87d617 Pull complete    |                                                        |
| ✓ 4f4fb700ef54 Pull complete    |                                                        |
| ✓ b69c76bd2b6b Pull complete    |                                                        |
| ✓ d5aa2a3a6539 Pull complete    |                                                        |
| ✓ 8fb30af17153 Pull complete    |                                                        |
| ✓ 9ffe54c5c139 Pull complete    |                                                        |
| ✓ 279b28aefa10 Pull complete    |                                                        |
| ✓ a900dfcceb38 Pull complete    |                                                        |
| ✓ 9a90645e352c Pull complete    |                                                        |
| ✓ 8e911c59da28 Pull complete    |                                                        |
| ✓ c219d58cc3f9 Pull complete    |                                                        |
| ✓ b0e280e9aa8c Pull complete    |                                                        |
| ✓ 8c389e58e867 Pull complete    |                                                        |
| [+] Running 2/2                 |                                                        |
| ✓ Network docker_nagios         |                                                        |
| ✓ Volume "docker_nagios-data"   |                                                        |
| [+] Running 4/4d orphan contain | ers ([librenms-mysql]) for this project. If you remove |
| ✓ Network docker_nagios         |                                                        |
| ✓ Volume "docker_nagios-data"   |                                                        |
| 🗸 Container grafana             |                                                        |
| . Container pagies              | Started 11 1a                                          |

| root@Docker-SSII:~/docker# docker ps |                            |                         |                |  |  |  |  |
|--------------------------------------|----------------------------|-------------------------|----------------|--|--|--|--|
| CONTAINER ID                         | IMAGE                      | COMMAND                 | CREATED        |  |  |  |  |
| STATUS                               | PORTS                      |                         | NAMES          |  |  |  |  |
| bce2399a0f6f                         | grafana/grafana:latest     | "/run.sh"               | 19 seconds ago |  |  |  |  |
| Up 11 seconds                        | 0.0.0.0:3000->3000/tcp, [: | :]:3000->3000/tcp       | grafana        |  |  |  |  |
| 79dec7d9410d                         | jasonrivers/nagios:latest  | "/usr/local/bin/star…"  | 19 seconds ago |  |  |  |  |
| Up 11 seconds                        | 5667/tcp, 0.0.0.0:8080->80 | /tcp, [::]:8080->80/tcp | nagios         |  |  |  |  |
| 416f5b30271b                         | mariadb:latest             | "docker-entrypoint.s"   | 12 minutes ago |  |  |  |  |
| Up 12 minutes                        | 3306/tcp                   |                         | librenms-mysql |  |  |  |  |
| root@Docker-SS                       | II:~/docker#               |                         |                |  |  |  |  |

Accède à l'interface web de Nagios : http://192.168.62.121:8080 Accède à l'interface de Grafana : http://192.168.62.121:3000

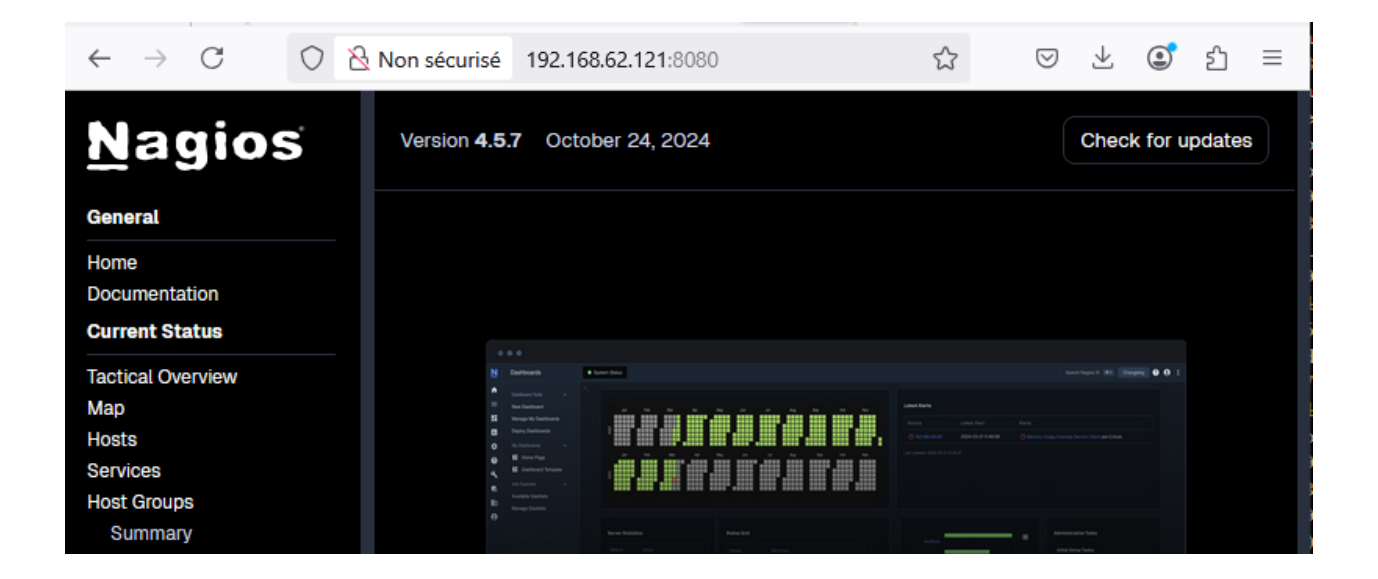

Lorsque tu utilises **Nagios** dans un conteneur Docker, la méthode pour ajouter un hôte est légèrement différente car tu n'as pas accès directement aux fichiers de configuration comme tu le ferais sur une machine physique.

Voici les étapes pour ajouter un hôte dans **Nagios** qui fonctionne dans Docker et redémarrer le service correctement.

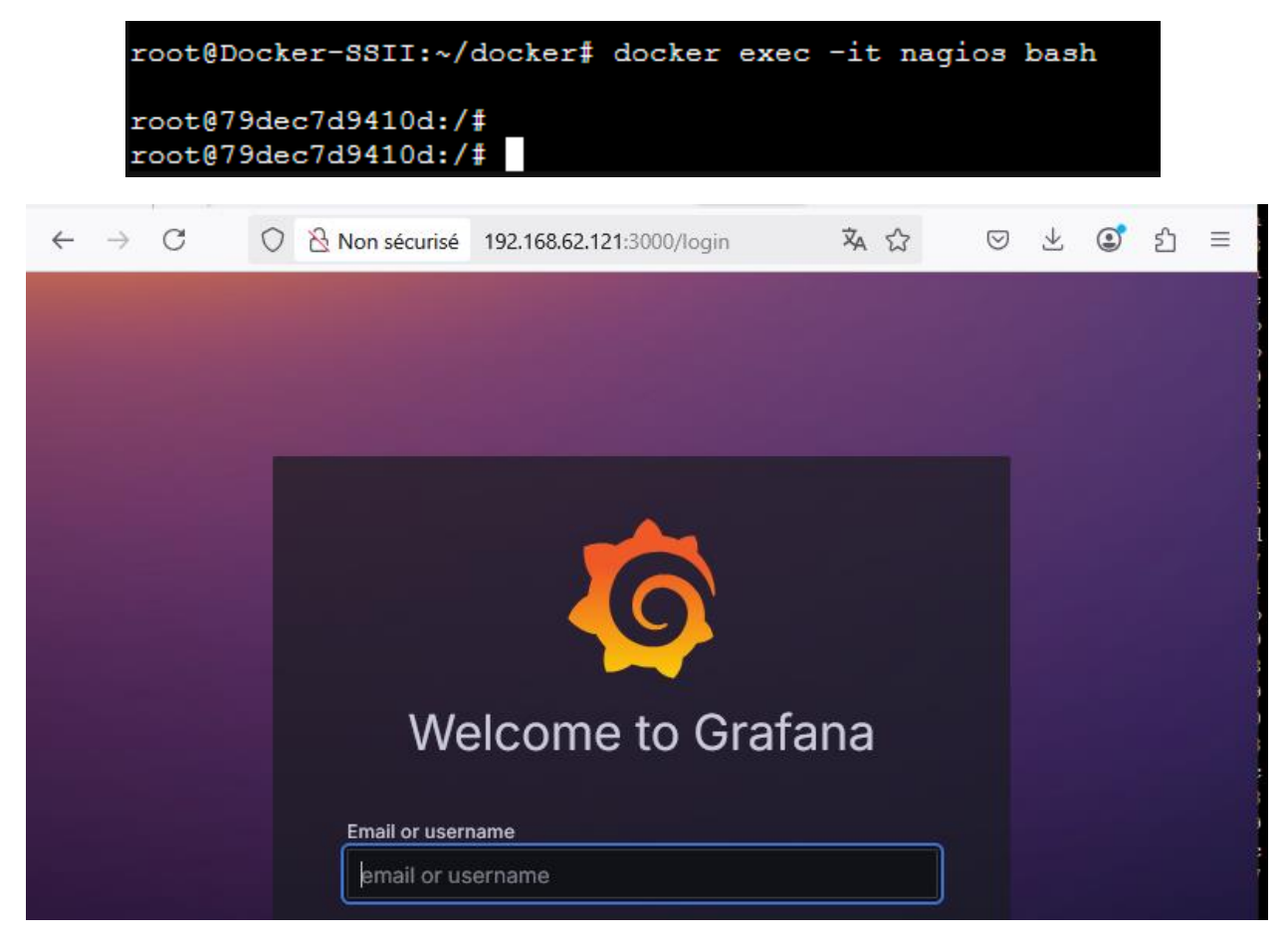

Étape 1 : Accéder au conteneur Nagios

Cela va te connecter à un terminal à l'intérieur du conteneur **Nagios**.

Étape 2 : Modifier la configuration de Nagios

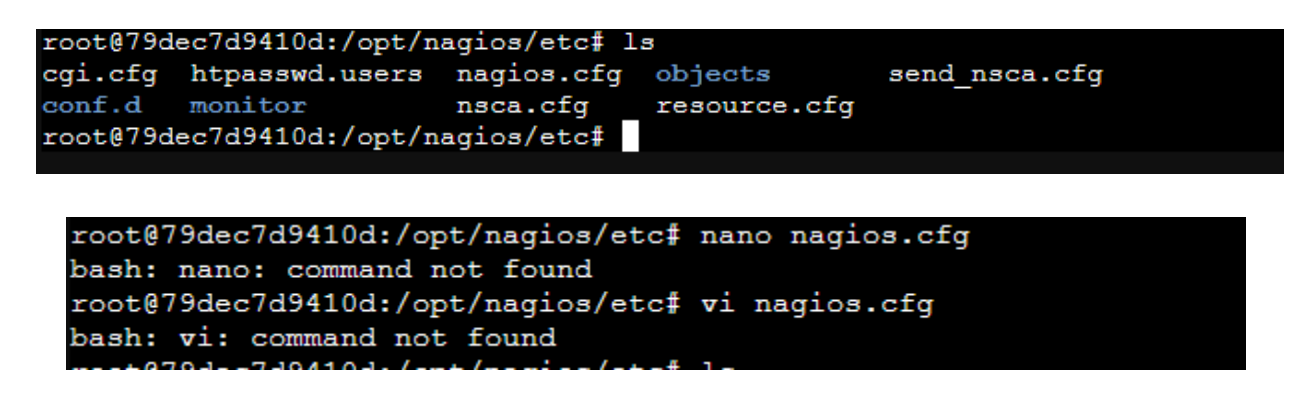

Le nagios c'est un peu coomplique avec docker de lalle configurer les ficher pour ajouter les device don je supprime cette conteneu et ajoute librenms

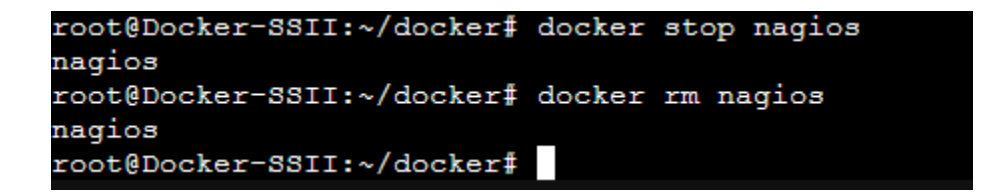

Avec Librenms :

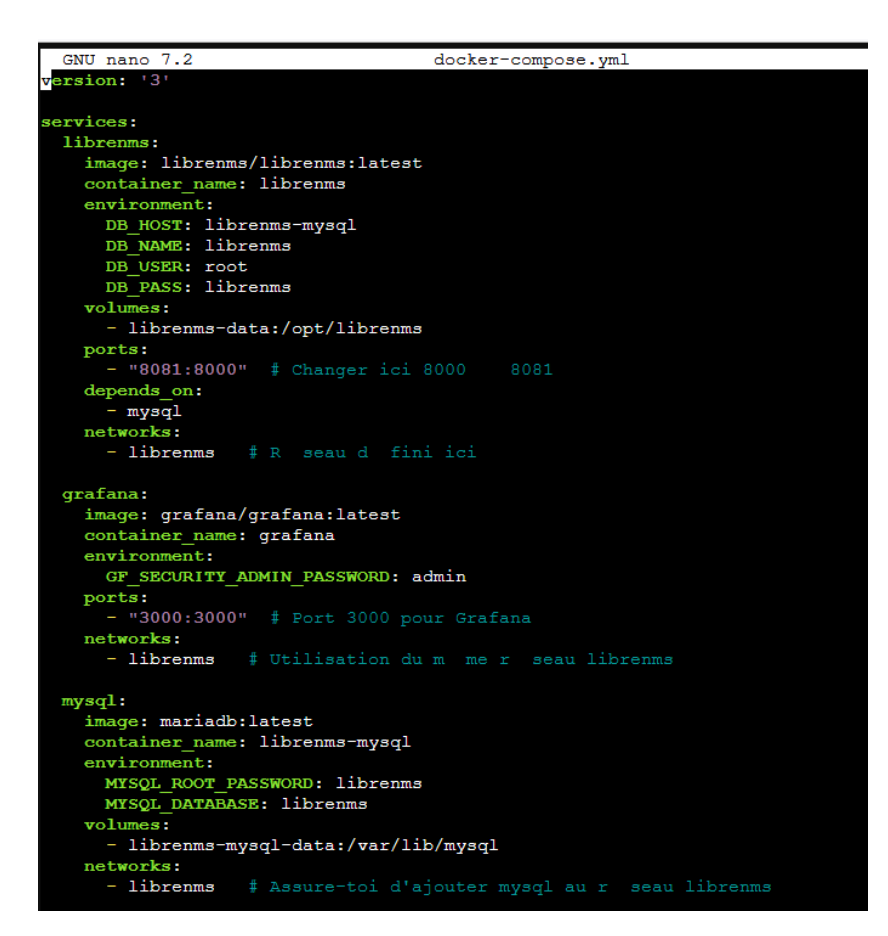

On suite in redemare les service

| root@Docker-SSII:~/docker# d  | ocker compose down                                |           |
|-------------------------------|---------------------------------------------------|-----------|
| WARN[0000] /root/docker/dock  | er-compose.yml: the attribute `version` is obsole | te, it w  |
| ill be ignored, please remov  | e it to avoid notential confusion                 |           |
| [+] Running 3/3               |                                                   |           |
| ✓ Container librenms-mysql    |                                                   | 9.63      |
| ✓ Container grafana           | Removed                                           | 5.05      |
| √ Network docker librenms     |                                                   | 0.23      |
| root@Docker-SSII:~/docker# d  | ocker compose up -d                               |           |
| WARN[0000] /root/docker/dock  | er-compose.yml: the attribute `version` is obsole | ete, it w |
| ill be ignored, please remov  | e it to avoid potential confusion                 |           |
| [+] Running 0/1               |                                                   |           |
| " Network docker librenms     | Creating                                          | 0.0s      |
| WARN[0000] Found orphan cont  | ainers ([nagios]) for this project. If you remove | d or ren  |
| [+] Running 4/4ce in your con | mpose file, you can run this command with ther    | emove-or  |
| ✓ Network docker librenms     |                                                   | 0.1s      |
| ✓ Container librenms-mysql    |                                                   | 2.0s      |
| 🗸 Container grafana           |                                                   | 2.0s      |
| ✓ Container librenms          |                                                   | 2.0s      |
| root@Docker-SSII:~/docker#    |                                                   |           |

| ← | $\rightarrow$ | С                               | 0      | Non sécurisé       | 192.168.62.121:8081/ld      | ogin 🕏                | ☆            | ${igsidential}$ | ⊻ © | பி | ≡ |
|---|---------------|---------------------------------|--------|--------------------|-----------------------------|-----------------------|--------------|-----------------|-----|----|---|
|   | \$            | / \<br>/ \<br>/ \<br>/ \<br>/ \ |        |                    | ibre                        |                       | N            | Λ               |     |    | ^ |
|   | I             | Usemame                         |        |                    |                             |                       |              |                 |     |    |   |
|   |               | Password                        |        |                    |                             |                       |              |                 |     |    |   |
|   |               | Rememb                          | er Me  |                    |                             |                       |              |                 |     |    |   |
|   |               |                                 |        |                    | → <b>)</b> Login            |                       |              |                 |     |    |   |
|   |               |                                 |        |                    |                             |                       |              |                 |     |    |   |
|   |               | Una                             | uthori | ised access or use | e shall render the user lia | able to criminal and/ | or civil pro | secution        |     |    |   |
|   |               | Unai                            | uthori | ised access or use | e shall render the user lia | able to criminal and/ | or civil pro | secution        |     |    |   |

## Ajoute un device pour superviser

| $\leftarrow \rightarrow C$ | Ŷ                                              | À S                                     | ල ± 3 ≡          |                                    |                         |          |                               |
|----------------------------|------------------------------------------------|-----------------------------------------|------------------|------------------------------------|-------------------------|----------|-------------------------------|
| IbrenMS 🔅                  | A Overview 📰 Devices                           | Maps Services                           | 🖉 Ports          | 🂝 Health 🕕 Alerts                  | 💄 admin                 | ¢ Gi     | obal Search                   |
| Lists: Basic   Detail Gra  | phs: Bits   CPU   Load   Memory   L            | Availability Geographical               |                  |                                    | Agent                   | V Ren    |                               |
| Search                     | All 🗸 All OS 👻 All Ver                         | Custom Map Editor Custom Node Image Mar | isets ▼<br>nager | All Locations - All Device Types - | Search Update URL Reset |          | € 50 - ≣-                     |
| S. Id M. Vendor            | Device                                         | <ul> <li>Metrics</li> </ul>             | Platform         | Operating System                   | Up/Down Time            | Location | Actions                       |
| 1                          | 192.168.104.253<br>serveur-2016.btssiojb.local |                                         |                  | Microsoft Windows                  |                         |          | ⊡ <b>0 ‡</b><br>≻_ <b>≜ 3</b> |
| α < <b>1</b> > »           |                                                |                                         |                  |                                    |                         |          | Showing 1 to 1 of 1 entries   |
|                            |                                                |                                         |                  |                                    |                         |          |                               |

### connecter LibreNMS à Grafana pour visualiser les métriques dans Grafana.

ibreNMS n'envoie pas directement des données à Grafana, il faut une base **InfluxDB** comme pont.

| root@Docker-SS                                                                                                    | II:~/docker# docker ps        |                           |                 |      | $\sim$ |  |  |  |
|----------------------------------------------------------------------------------------------------|-------------------------------|---------------------------|-----------------|------|--------|--|--|--|
| CONTAINER ID                                                                                                    | IMAGE                         | COMMAND                   | CREATED         | STA  |        |  |  |  |
| TUS POF                                                                                                    | TS                            |                           |                 |      |        |  |  |  |
| NAMES                                                                                                    |                               |                           |                 |      |        |  |  |  |
| 004d322916b3                                                                                                    | librenms/librenms:latest      | "/init"                   | 19 hours ago    | Up   |        |  |  |  |
| 19 hours 162                                                                                                    | /tcp, 162/udp, 514/tcp, 514/  | /udp, 0.0.0.0:8081->8000/ | tcp, [::]:8081- | >800 |        |  |  |  |
| 0/tcp librer                                                                                                    | 0/tcp librenms                |                           |                 |      |        |  |  |  |
| bcee2090f9a0                                                                                                    | mariadb:latest                | "docker-entrypoint.s"     | 19 hours ago    | Up   |        |  |  |  |
| 19 hours 330                                                                                                    | 06/tcp                        |                           |                 |      |        |  |  |  |
| librer                                                                                                    | ms-mysql                      |                           |                 |      |        |  |  |  |
| 7b2155f20148                                                                                                    | grafana/grafana:latest        | "/run.sh"                 | 19 hours ago    | Up   |        |  |  |  |
| 19 hours 0.0                                                                                                    | 0.0.0:3000->3000/tcp, [::]:30 | 000->3000/tcp             |                 |      |        |  |  |  |
| grafar                                                                                                    | ia.                           |                           |                 |      |        |  |  |  |
| grand grand state of the second state of the second state of the s |                               |                           |                 |      |        |  |  |  |
| -p 8086:8086 \                                                                                                    |                               |                           |                 |      |        |  |  |  |
| -v \$(pwd)/influxdb:/var/lib/influxdb \                                                                                                    |                               |                           |                 |      |        |  |  |  |
| influxdb                                                                                                    |                               |                           |                 |      |        |  |  |  |
| Unable to find image 'influxdb:latest' locally                                                                                                    |                               |                           |                 |      |        |  |  |  |
| latest: Pullir                                                                                                    | g from library/influxdb       | *                         |                 |      |        |  |  |  |
| 6e909acdb790: Extracting 26.84MB/28.2MB                                                                                                    |                               |                           |                 |      |        |  |  |  |
| fd316d5ef10c:                                                                                                    | Download complete             |                           |                 |      |        |  |  |  |
| be6c6bf9a35c:                                                                                                    | Download complete             |                           |                 |      |        |  |  |  |
| 68da9976e85a:                                                                                                    | Download complete             |                           |                 |      |        |  |  |  |
| d8a0c055350c:                                                                                                    | Download complete             |                           |                 |      |        |  |  |  |
| ed361e527918:                                                                                                    | Downloading 27.44MB/100.3MM   | 3                         |                 |      |        |  |  |  |
| dab1f1c7b533:                                                                                                    | Download complete             |                           |                 |      |        |  |  |  |
| 2cda0db1fd06:                                                                                                    | Download complete             |                           |                 |      |        |  |  |  |
| 13b273930612:                                                                                                    | Download complete             |                           |                 |      |        |  |  |  |
| b187d1b203dc:                                                                                                    | Download complete             |                           |                 |      |        |  |  |  |
|                                                                                                    |                               |                           |                 |      |        |  |  |  |
|                                                                                                    |                               |                           |                 |      |        |  |  |  |

2 Configurer LibreNMS pour envoyer les données à InfluxDB

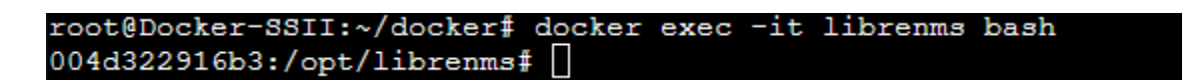

Status: Downloaded newer image for restic/restic:latest Creating librenms\_db Creating librenms redis Creating librenms Creating librenms\_memcached ... done Creating restic backup Creating librenms root@Docker-SSII:~/docker/librenms# docker ps CONTAINER ID IMAGE COMMAND CREATED STATUS PORTS NAMES 819923b2727f librenms/librenms:latest "/init" 14 seconds ag o Up 10 seconds 162/tcp, 514/tcp, 162/udp, 0.0.0.0:514->514/udp, :::514->514/udp, 0.0.0.0:8081->8000/tcp, :::8081->8000/tcp librenms fd5df18f7a19 restic/restic:latest "tail -f /dev/null" 14 seconds ag o Up 10 seconds restic\_backup minio/minio:latest c2474e65a8bb "/usr/bin/docker-ent..." 21 seconds ag 0.0.0.0:9001->9001/tcp, :::9001->9001/tcp, 0.0.0.0:9002->9000/tcp o Up 13 seconds , :::9002->9000/tcp minio backup "docker-entrypoint.s..." 21 seconds ag d200560a8166 mariadb:10.5 o Up 13 seconds 3306/tcp librenms db 1d2187abf23e redis:alpine "docker-entrypoint.s..." 21 seconds ag 0 Up 13 seconds 6379/tcp librenms redis 52a77c6c8d79 portainer/portainer-ce:latest "/portainer" 21 seconds ag o Up 13 seconds 0.0.0.0:8000->8000/tcp, :::8000->8000/tcp, 0.0.0.0:9000->9000/tcp portainer , :::9000->9000/tcp, 0.0.0.0:9443->9443/tcp, :::9443->9443/tcp 9c903c54d4f6 memcached:alpine "docker-entrypoint.s..." 21 seconds ag Up 13 seconds 11211/tcp 0 librenms memcached

#### Librenms http://192.168.62.121:8081

• Identifiant: librenms

• Mot de passe : librenms

| $\leftarrow$ | $ $ $\rightarrow$ | C       | $\bigcirc$ | Non sécurisé     | 192.168.62.121:8081/login         | 🛪 🖒                    | ⊘ ⊻         | <b>©</b> ئ | ≡ |
|--------------|-------------------|---------|------------|------------------|-----------------------------------|------------------------|-------------|------------|---|
|              |                   |         |            |                  |                                   |                        |             |            | ^ |
|              | ŀ                 | Jsemame |            |                  |                                   |                        |             |            |   |
|              | F                 | assword |            |                  |                                   |                        |             |            |   |
|              | •                 | Remembe | er Me      |                  |                                   |                        |             |            |   |
|              |                   |         |            |                  | →) Login                          |                        |             |            |   |
|              |                   |         |            |                  |                                   |                        |             |            |   |
|              |                   | Unau    | ithoris    | ed access or use | shall render the user liable to c | riminal and/or civil p | rosecution. |            |   |
|              |                   |         |            |                  |                                   |                        |             |            |   |

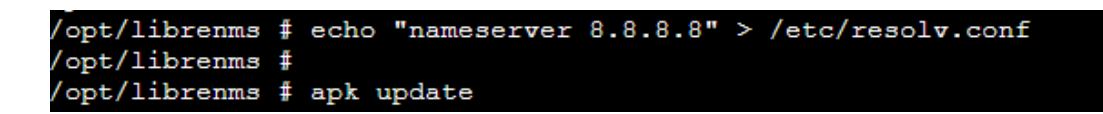

MinIO (Console de sauvegarde) : http://192.168.62.121:9001

- Identifiant : admin
- Mot de passe : admin123

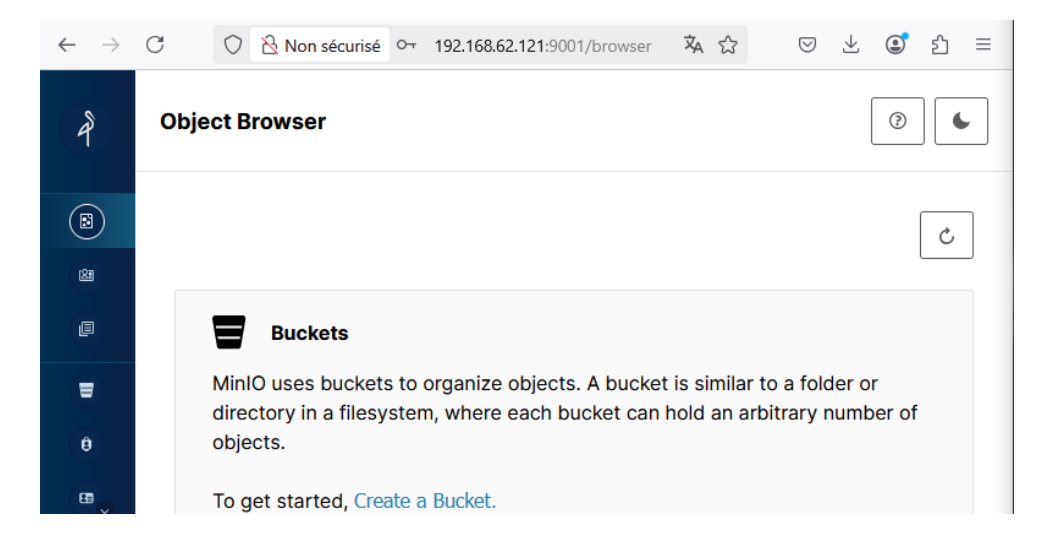

| root@Docker-SS | II:~/dock  | er# docker | pull   | jasonriver | s/nagios |  |
|----------------|------------|------------|--------|------------|----------|--|
| Using default  | tag: late  | st         |        |            |          |  |
| latest: Pullin | lg from ja | sonrivers/ | nagios | 3          |          |  |
| ff65ddf9395b:  | Download   | complete   |        |            |          |  |
| 785b9873bdf4:  | Downloadi  | .ng 38.14M | B/275. | ЗМВ        |          |  |
| Oef9446ba5cc:  | Download   | complete   |        |            |          |  |
| 53aff88babc4:  | Download   | complete   |        |            |          |  |
| d72f92e29533:  | Download   | complete   |        |            |          |  |
| 706ed7d4ce0a:  | Download   | complete   |        |            |          |  |
| d3245570f968:  | Download   | complete   |        |            |          |  |
| e58e184b986a:  | Download   | complete   |        |            |          |  |
| eeb77e6dde3e:  | Download   | complete   |        |            |          |  |
| 0bd0f5795eeb:  | Download   | complete   |        |            |          |  |
| 71bfb306f8cb:  | Download   | complete   |        |            |          |  |
| 738fc7520889:  | Download   | complete   |        |            |          |  |
| fe8a6b2cf4e3:  | Download   | complete   |        |            |          |  |
| e6f8fab512d1:  | Download   | complete   |        |            |          |  |
| 15f36d0b0439:  | Download   | complete   |        |            |          |  |
| a2fc4187e3b4:  | Download   | complete   |        |            |          |  |
| 3d5785144815:  | Download   | complete   |        |            |          |  |
| 566cdc02555d:  | Download   | complete   |        |            |          |  |
| c700be87d617:  | Waiting    |            |        |            |          |  |
| 4f4fb700ef54:  | Waiting    |            |        |            |          |  |
| b69c76bd2b6b:  | Waiting    |            |        |            |          |  |
| d5aa2a3a6539:  | Waiting    |            |        |            |          |  |
| 8fb30af17153:  | Waiting    |            |        |            |          |  |
| 0.55 54 5 400  |            |            |        |            |          |  |